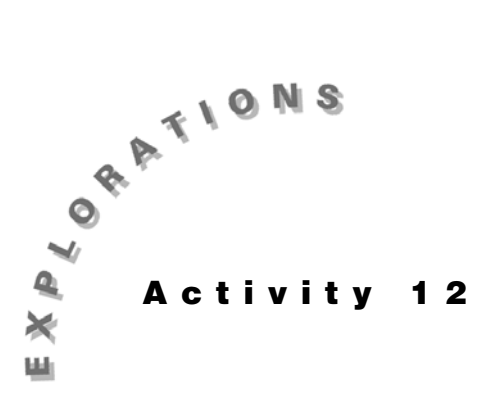

Forecasting Making forecasts from data requires many tools, including regression that was covered in Activity 11. In Activity 12, we will look at two techniques: Topic 54 covers exponential smoothing using some of the spreadsheet capabilities of the TI-83. Topic 55 covers program FORECAST, which uses a multiplicative time-series model with trend, seasonal, and irregular components.

The data for this activity is given below along with a plot in screen 1. The data represents the number of customers for a small business over the past four years.

|      |        | x in L1 | y in L2 |
|------|--------|---------|---------|
| Year | Quarer | Period  | Count   |
| 1    | 1      | 1       | 593     |
|      | 2      | 2       | 512     |
|      | 3      | 3       | 705     |
|      | 4      | 4       | 756     |
| 2    | 1      | 5       | 680     |
|      | 2      | 6       | 623     |
|      | 3      | 7       | 785     |
|      | 4      | 8       | 846     |
| 3    | 1      | 9       | 708     |
|      | 2      | 10      | 662     |
|      | 3      | 11      | 853     |
|      | 4      | 12      | 884     |
| 4    | 1      | 13      | 736     |
|      | 2      | 14      | 692     |
|      | 3      | 15      | 908     |
|      | 4      | 16      | 945     |

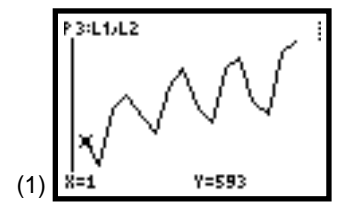

Put the time period in list  $L_1$  and the customer count in  $L_2$ , and then continue with Activity 12.

## **Topic 54—Exponential Smoothing**

We will use the model  $F_{t+1} = \alpha Y_t + (1 - \alpha)F_t$ . This model uses the data for this period  $(Y_t)$  and the forecast for this period  $(F_t)$ to forecast for the next period  $(F_{t+1})$ .  $\alpha$  is the smoothing constant and can be a value from 0 to 1.

## Setup

1. With the data in L<sub>1</sub> and L<sub>2</sub>, as depicted in the table at the beginning of Activity 12, set up Plot1 for an xyLine plot, as shown in Topic 9 and in screen 2.

Press ZOOM 9:ZoomStat [TRACE] for the plot shown in screen 1.

- 2. Store a copy of L1 in L5 with L1 STOP L5, and store a copy of L<sub>2</sub> in L<sub>3</sub> (screen 3).
- 3. Press [STAT] 1:Edit [DEL] to delete the first value of both L3 and L5, and store the deleted value of L3 in the first row of L4.

The lists should look those in screen 4.

## First Try ( $\alpha = 0.2$ )

- 1. Type  $0 \square 2$  STO A: 1 STO R (do not forget the colon) [ENTER] for the first two lines in screen 5.
- 2. Type A × L<sub>3</sub> ( R ) + (1 − A ) × L<sub>4</sub> ( R ) STO► L4 ( | R + 1 |) : R + 1 | STO• R. Then press [ENTER] until you run out of data (about 16 times, one for each point) and get the error message ERR:INVALID DIM, as shown in screen 7.
- Select 1:Quit, and then press STAT 1:Edit, and use the 3. cursor control keys to go to the last value of L4 for the forecast for the next period:

 $F_{17} = 808.976$  or 809 customers (screen 8).

4. Use [DEL] to delete the last value in L4 so that L3, L4, and L5 are all the same length (15 rows).

*Measures of Fit* will use the 15 values in L<sub>3</sub> and L<sub>4</sub>. The first period value was dropped because it had no forecast, but was used as the forecast for the second period.

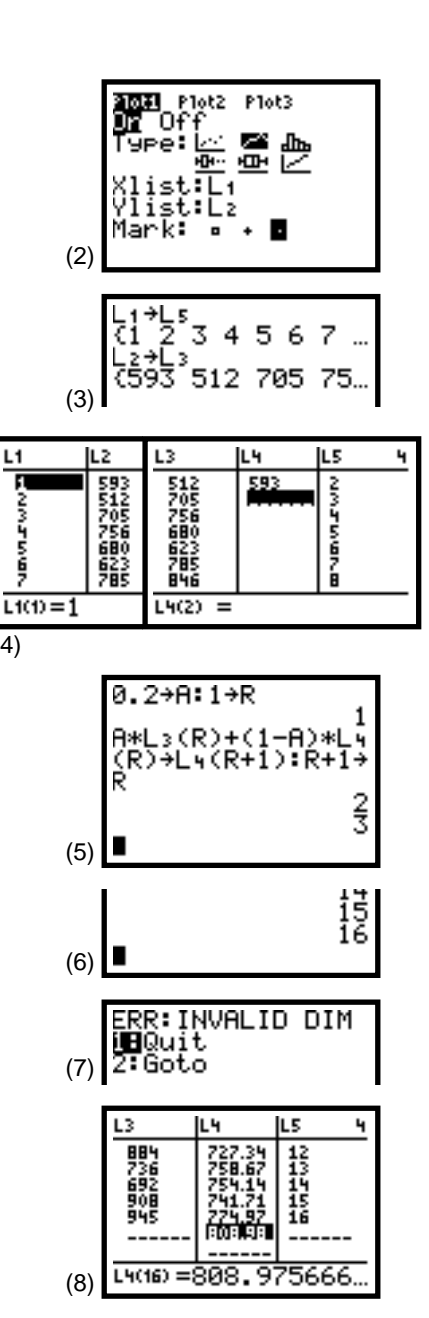

.1

F

(4)

Note: If you get a dimension error in step 4, you forgot to delete the extra value in L4.

5. Use 2nd [QUIT] to return to the home screen, and then press 2nd [LIST] <MATH> 5:sum( ( L₃ - L₄ ) x² ) ÷
15 ENTER for the first two lines in screen 9.

This is the *Mean of the Squared Errors*, or MSE = **14284.7**.

6. Press 2nd [LIST] <MATH> 5:sum( MATH <NUM> 1:abs(L3
 □ L4 ) ) ÷ 15 ENTER for the last three lines in screen 9.

This is the *Mean of the Absolute Values of the Deviations*, or MAD = **102.358**.

7. With **Plot1** still set up as shown in screen 2, set up **Plot2**, as shown in screen 10.

Press TRACE for the plot of the original data with the exponentially smoothed values through it (see screen 11).

## Second Try

To see if we can get a better fit, we will try other values of  $\alpha$ . We want to follow the more current values a bit closer so we will increase  $\alpha$  to  $\alpha = 0.3$ .

1. Press 2nd [ENTRY] four times (or until your last line is like the first line in screen 5).

As in the first line of screen 12, change **0.2** to **0.3**, and then press **ENTER** for the **1** in the second line of screen 12.

- 2. Press 2nd [ENTRY] a few times until you have the next three lines shown in screen 12. Press ENTER until you get an error message (this may take about 16 presses).
- 3. Select 1:Quit, and then press <u>STAT</u> 1:Edit and use the cursor control keys to go to the last value of L4 for the forecast for the next period:

 $F_{17} = 841.67$  or 842 customers.

- 4. Use DEL to delete the last value in L4 so that L3, L4, and L5 are all the same length (15 rows).
- 5. Use 2nd [QUIT] to return to the home screen, and then press 2nd [ENTRY] a few times until you recall the line necessary to calculate the MSE, as shown in screen 14.

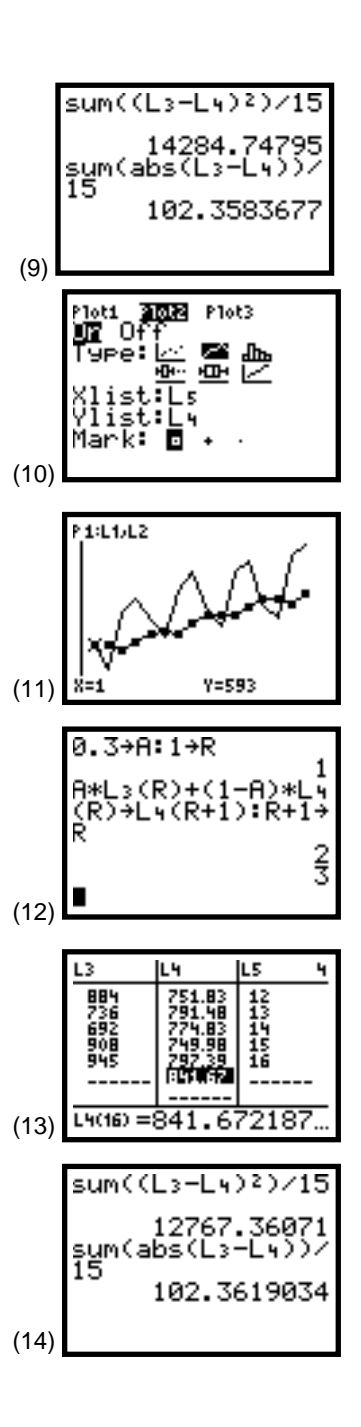

6. Press [ENTER] for MSE = 12767.

With a similar use of [2nd] [ENTRY], calculate MAD, as shown in screen 14 for MAD = 102.362.

MSE has been reduced from 14284 to 12767, and MAD basically is unchanged from 102.358 to 102.362.

7. Press TRACE for the plot in screen 15 that responds more to the changes in sales.

#### **Further Tries**

Seeking further improvement, we proceed as in the Second Try, but with  $\alpha = 0.4$ . MSE is reduced further to 12494, but MAD is increased to 103.34.

With  $\alpha = 0.5$ , MSE increases to 12695, and MAD increases to 105.68.

The plot in screen 16 shows that the forecast might be responding too quickly to the most recent value of data.

 $\alpha = 0.39$  gave the minimum MSE = 12493 with a forecast of 863 customers for the period 17, or the first quarter of the fifth year.

 $\alpha$  = 0.22 gave the minimum MAD = 101.80 with a forecast of 817 customers.

A program called **EXSMOOTH** automates the above procedure. This program listing is shown at right.

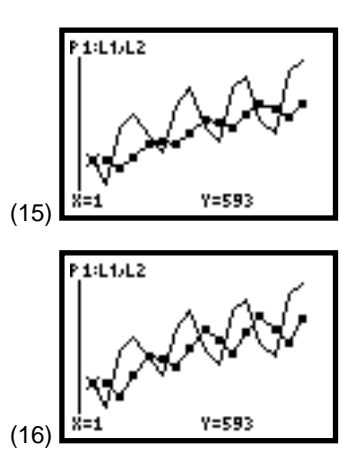

PROGRAM EXSMOOTH

```
FnOff :ClrHome
PlotsOff
PlotsOn 3
Ø→Yscl
Disp "TIME(1,2,3..N)"
Disp "IN L1, Y IN L2."
Pause :ClrHome
Menu("CONT OR
QUIT", "CONTINUE", A, "QUIT", B)
Lb1 B
ClrHome:Stop
Lbl A:dim(L1→N
ClrDraw
Plot3(xyLine,L1,L2,.)
ZoomStat:Trace
Xmax+1→Xmax
Input "ALPHA=",A:L2→L4
L<sub>2</sub>(1)→L<sub>4</sub>(2)
For(I,2,N-1)
L_2(I)*A+(1-A)*L_4(I) \rightarrow L_4(I+1)
Fnd
A*L_2(N)+(1-A)*L_4(N) \rightarrow P
PlotsOn 2
Plot2(xyLine,L1,L4,□)
DispGraph
Pt-On(N+1, P, 2)
Trace
Output(3,1,"FORCAST AT T=")
Output(3,14,N+1)
Output(4,5,P)
L2 −L4 →L5
sum((L5<sup>2</sup>)/(N-1)→D
sum((abs(L_5)/(N-1)) \rightarrow E
Output(6,1,"MSE="
Output(6,5,D)
Output(7,1,"MAD="
Output(7,5,E)
Pause :ClrHome
Return
```

# Topic 55—Multiplicative Model (Program FORECAST)

For the multiplicative time-series model, we assume the **Y** data value is made up of three components: Y = T \* S \* I, where *T*, *S*, and *I* stand for the *trend*, *seasonal*, and *irregular* components. (See *Statistics for Business and Economics 6th Edition*, Anderson, Sweeney, and Williams, West Publishing Company.) Other textbooks include a *C* or a "*cyclical*" component. (See *Business Statistics* by Triola and Franklin, Addison Wesley Publishing Company.)

Because the calculations are tedious, we will be using program **FORECAST**. This program is available from Texas Instruments over the internet (www.ti.com) or on disk (1-800-TI-CARES) and can be transferred to your TI-83 with TI-GRAPH LINK. (The program listing is in Appendix B.)

We will use the data for customer count given at the beginning of this activity with the period stored in  $L_1$  and the count in  $L_2$ . We must use quarterly or monthly data for complete years for the program to work.

1. Press PRGM **<EXEC>**, highlight program **FORECAST**, and then press ENTER to paste the program name to the home screen, as shown in screen 17.

Press ENTER again for the instructions shown in screen 18.

2. Press ENTER to continue.

The data is automatically plotted with the period, or time, on the x-axis and the sales on the y-axis, as shown in screen 19.

You are in Trace mode, so you can use the cursor control keys to go from point to point.

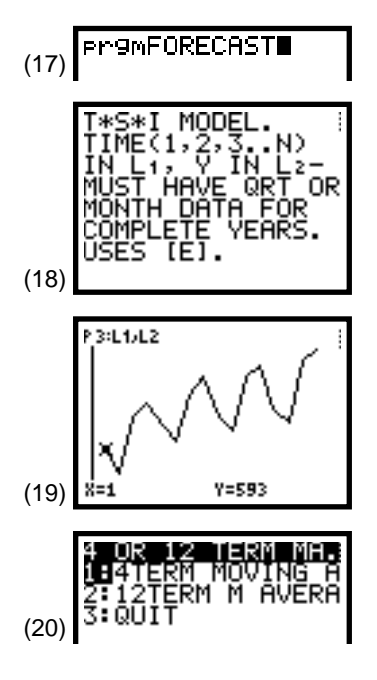

3. Press ENTER, and you are given the options shown in screen 20.

Because you have quarterly data, press **1:4 TERM MOVING A**(verage) for screen 21. (See Note.)

We see from the plot in screen 21 that the four-term moving average is a very good smoother for the quarterly data. The graph is in Trace mode, so you can go from point to point on either curve.

4. Press ENTER for the next plot shown in screen 22.

This last plot (screen 22) is the original data and the deseasonalized data plotted in Trace mode. Looking at the data, we decide to fit a linear least squares fit line to the deseasonalized data as our predictor of the trend.

- 5. Press ENTER for the menu of choices shown in screen 23.
- 6. Select **1:LinReg(a+bx)** for the plot shown in screen 24. (Notice the other choices available on the menu.) The original data, the deseasonalized data, and the linear trend line are all shown on this plot.
- 7. Press ENTER for the next plot shown in screen 25. The plot shows the original data, but this time with black squares so you can compare it with the forecast for the next year that is given as open squares.
- 8. Press ENTER for a list of the seasonal indexes given to three decimal places, as shown in screen 26.

Use  $\blacktriangleright$  to read the index for the fourth quarter.

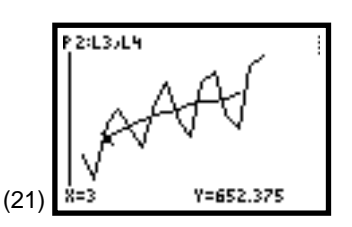

**Note:** If you wish to fit a trend line to the moving average of the data (as in the Triola and Franklin reference) instead of to the deseasonalized data, make the following modifications to program FORECAST, and then skip to step 5.

- (I) Replace the following line of code Plot2(xyLine, L1, L5, )Text(Ø, 36, "DESEASONALIZED"):Trace with: L3 → A1: L4 → A2.
- (ii) Replace L1, L5 with LA1, LA5 after LinReg(a+bx), QuadReg, and ExpReg in the fourth, sixth, and eighth lines after the line in (i).

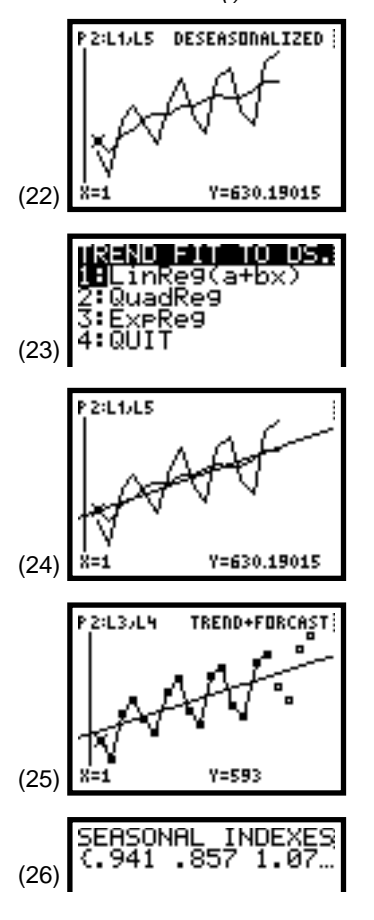

130 STATISTICS HANDBOOK FOR THE TI-83

© 1997 TEXAS INSTRUMENTS INCORPORATED

- 9. Press ENTER and you get the forecast values for the next year (screen 27).
- 10. Press ENTER again, and the MSE and MAD are given (screen 27) as discussed in Topic 54.

These values are much smaller for this technique than they were for exponential smoothing because the periodic seasonal effect is more directly involved in this forecast.

- 11. Press ENTER for the instructive information shown in screen 28, which informs you how the calculated values are stored in matrix [E]. The last two lines remind you how to get back to the final graph. (We will investigate screen 28 more later in this topic.)
- 12. Do as suggested in the last two lines of screen 28 by pressing TRACE for screen 29.
- 13. Use to get to the Trend line. Type 17, and then press ENTER for the coordinates shown in screen 29. For the first quarter of the next year, period 17, the Trend value is 865.2. Since the seasonal index is less than 1 (0.941),we forecast a value below the line of 865.2 \* 0.941 = 814.1532 or, if we carried all the decimals of the TI-83, we would have 814.14728, as shown in screen 27.

Notice at the top of screen 29, the  $Y_1 = a + b * x$  is turned on. As shown in screen 30, you can paste the *a* and *b* values using [VARS] **5:Statistics.<EQ> 2:a** and **3:b**. The slope is **14.58** or about 15.

We revisit the last screen of program **FORECAST** (screen 31). The screen gives the contents of matrix [E], which was used for the previous plots and calculations.

**MA** in the third line of screen 31 stands for the *centered fourterm moving averages* in column 3 of screen 32. Since moving averages cannot be calculated for the first two values, the table shows **1E-8** as a filler or missing value symbol. This is true in other columns as well.

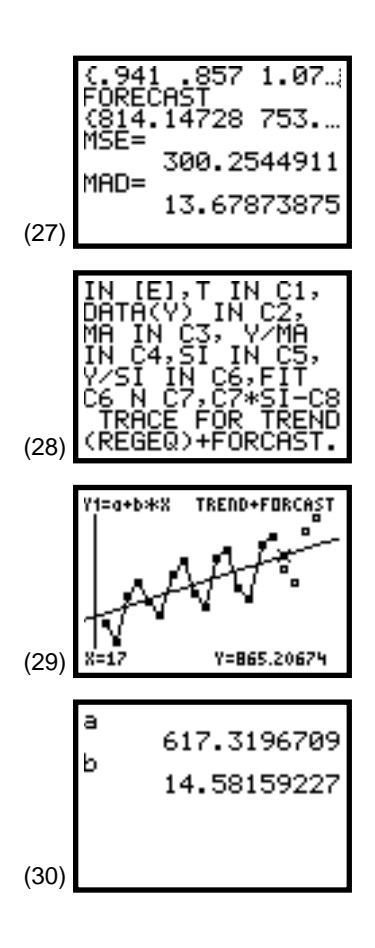

| (31) | IN I<br>DATA<br>MA I<br>IN C<br>Y/SI<br>C6 N<br>TRA<br>(REG          | E],T<br>(Y) I <br>N C3,<br>4,SI<br>IN C<br>C7,C<br>CE F0<br>EQ)+F | IN C1:<br>Y/MA<br>Y/MA<br>IN C5:<br>6,FIT<br>7*SI-(<br>R TREN<br>DRCAST | ,<br>,<br>,<br>,<br>,<br>,<br>,<br>,<br>,<br>,<br>,<br>,<br>,<br>,<br>,<br>,<br>,<br>,<br>, |
|------|----------------------------------------------------------------------|-------------------------------------------------------------------|-------------------------------------------------------------------------|---------------------------------------------------------------------------------------------|
| (32) | MATR<br>11234<br>1234<br>1234<br>1234<br>1234<br>1234<br>1234<br>123 | EIX[E]<br>593<br>512<br>705<br>680<br>623<br>785                  | 20×8<br>1E-8<br>652.3E<br>677.13<br>701<br>722.25<br>737                | ++ + + + +                                                                                  |

Screen 33 gives the first seven rows of columns 4-8 of **Matrix [E]. SI** in column 5 stands for *seasonal index*. Notice how values in column 5 repeat every four quarters and are calculated from the means of the same quarter data in column 4 (adjusted so all the seasonal indices add to four).

**Y÷SI** is the deseasonalized data in column 6. A least squares linear regression line was fitted to column 6 data. The resulting equation (Y = a + bX) had the periods, or Xs, in column 1 substituted in this equation for the values in column 7. Notice each value in column 7 increases by approximately 15 from the previous value. Fifteen is the slope of the line, as we discovered in step 13 above.

Screen 34 gives rows 14-20 of columns 4-8 of Matrix [E]. Notice the period 17 (first quarter of the fifth year) value of the trend forecast in column 7 is 865.21, as also shown in step 13. If the trend value is multiplied by the seasonal index value in column 5, or 0.94099, we obtain 865.21 \* 0.94099 = 814.15, as in the forecast in column 8.

| MATRI> | (E]            | 20×8             |   | (E)             | 20×8 |   |
|--------|----------------|------------------|---|-----------------|------|---|
| 15-8   | .94099<br>8565 | 630.19<br>597.78 | - | 631.9<br>646 48 | 15-8 | ļ |
| 1.0807 | 1.0788         | 653.52           | - | 661.06          | ÎĘ-B | į |
| 97004  | .94099         | 722.65           | - | 690.23          | 12-8 | į |
| 1.0651 | 1.0788         | 727.68           | ī | 719.39          | 16-8 | 1 |

(33)

| MATRI                     | X[E]                      | 20×8                       | X  | [E]                        | 20×8                       |
|---------------------------|---------------------------|----------------------------|----|----------------------------|----------------------------|
| 85156<br>_ 1E-8<br>_ 1E-8 | .8565<br>1.0788<br>1.1237 | 807.94<br>841.69<br>840.95 | -  | 821.46<br>836.04<br>850.63 | 1E-8 T<br>1E-8 ]<br>1E-8 ] |
| - 1E -8<br>- 1E -8        | .94099                    | 1E-8<br>1E-8               | -  | 865.21                     | 753.54 J                   |
| <u>_ 16-8</u>             | 1.1237                    |                            | Ξ_ | 908.95                     | 1021.4 1                   |
| 20,6=1E-8                 |                           | 814.147282                 |    |                            |                            |

(34)